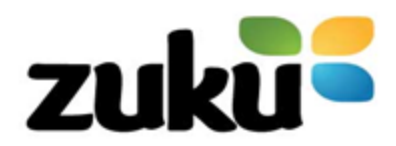

# Unable to connect to your Wi-Fi?

## Introduction

There are many issues that might be the reason your internet isn't working. Many times, your fix is as easy as plugging a modem or router back in after an accidentally disconnection. Sometimes, restarting your Laptop can get it connected to Wi-Fi again. Use this guide to potential internet network problems to figure out why you can't connect to Wi-Fi at home and how you can fix it.

### Step 1: Basic Checks

- 1. Make sure Wi-Fi is on. Turn it off and on again just to be sure and try to reconnect.
- 2. Make sure Airplane mode is off.
- 3. Confirm your device is connecting to your Home Wi-Fi. Sometimes your device may be trying to connect to a different network. Manually make it connect to your home network and forget the other one.
- 4. Did your Wi-Fi password change recently? Reenter the new password in your device if it didn't automatically save the changed passkey.
- 5. Test the Internet connection with different Websites. Sometimes, certain websites or servers go down. Check other sites or use another web browser to verify whether it's your Wi-Fi or just a specific site.
- 6. Check if you can connect when you move your device closer to your router. If it can pick up signal closer to the router. Then the issue is long-range signal.

Still can't connect?

### Step 2: Find the problem type

**Phone:** Try connecting to the Wi-Fi network with another device, like a laptop or friend's phone. If other devices can use the network, the problem is most likely with your phone.

**Laptop/Computer:** Try connecting to the Wi-Fi network with another device, like a phone. If other devices can use the network, the problem is most likely with your Laptop.

**Network:** Check whether your phone can connect to another Wi-Fi network, like your neighbor's or a public network. If your phone can connect elsewhere, the problem is most likely with the network.

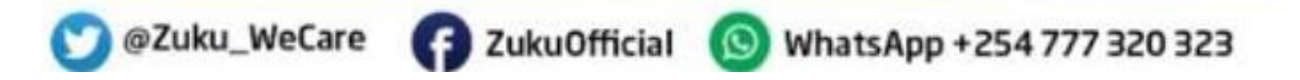

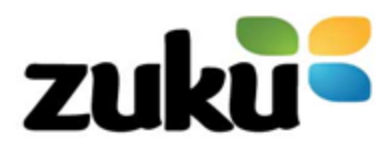

**Internet:** If your phone connects to the Wi-Fi network but you still have no internet, the problem is most likely with your internet connection. Contact Zuku Contact Center for further assistance.

### Step 3: Troubleshoot by problem type

#### Phone

- 1. Try restarting your phone
- 2. Delete and Re-add the network
- 3. Having done the above 2 options and still no connection, Check for problem Apps, Uninstall any recently downloaded apps one by one. See whether the connection works.

### Laptop/Computer

- 1. Delete and Re-add the network
- 2. Turn OFF the Wi-Fi and connect the laptop to the cable modem using a physical Ethernet cable. If it connects there is a problem with your Wi-Fi network.
- 3. Try restarting your Laptop. If this does not resolve the problem
- Run the Windows Network Troubleshooter. To access the network troubleshooter, visit Settings
   Network & Internet > Status. Select Network troubleshooter and follow the steps to see if
   Windows can rectify the problem. On Windows 7, you'll find this same tool at Start > Control
   Panel > Troubleshooting > Network and internet > Network Connections.

| û Home             | Status                                                                             |  |  |
|--------------------|------------------------------------------------------------------------------------|--|--|
| Find a setting $P$ | Network status                                                                     |  |  |
| Network & Internet | □— @.— @                                                                           |  |  |
| 🕫 Status           | RubySycamore<br>Private network                                                    |  |  |
| i⊈ Wi-Fi           | You're connected to the Internet                                                   |  |  |
| 💬 Ethernet         | Change your network settings                                                       |  |  |
| 🕾 Dial-up          | Change adapter options<br>View network adapters and change connection settings.    |  |  |
| ™ VPN              | Sharing options<br>For the networks you connect to, decide what you want to share. |  |  |
| ⊕ Airplane mode    | Network troubleshooter<br>Diagnose and fix network problems.                       |  |  |

5. Check Your IP Address Settings. Making sure your computer has a valid IP address. The router issues an IP address to devices when they connect. If your computer's IP settings aren't correct, it can cause connection problem.

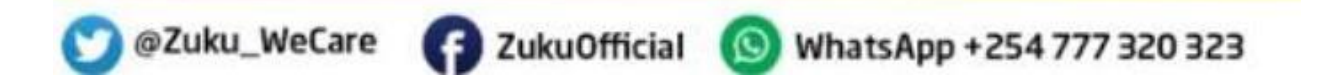

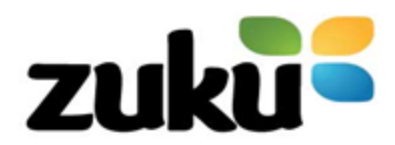

On Windows 10, right-click on the network icon in your System Tray and choose Open Network & Internet settings. Click the Change adapter options entry and then double-click the connection you're using.

| ( | Cha                                                                                                    | nge your network settings                                                          |  |
|---|----------------------------------------------------------------------------------------------------|------------------------------------------------------------------------------------|--|
| ť | ₽                                                                                                    | Change adapter options<br>View network adapters and change connection settings.    |  |
| d | ι<br>Ω                                                                                                    | Sharing options<br>For the networks you connect to, decide what you want to share. |  |
| c | • HomeGroup<br>Set up a homegroup to share pictures, music, files, and printers with<br>other PCs on your network. |                                                                                    |  |
| 4 | Ŵ                                                                                                    | Network troubleshooter<br>Diagnose and fix network problems.                       |  |
|   | √iew                                                                                                    | your network properties                                                            |  |
|   |                                                                                                    | Troubleshoot problems                                                              |  |
|   | )                                                                                                    | Open Network & Internet settings           * # *                                   |  |

On Windows 7, right-click the network icon and choose **Open Network and Sharing Center**. Click the name of your network next to **Connections**.

|         | <b>M</b>                          |                                 | - 🎱                                | See full map         |
|---------|-----------------------------------|---------------------------------|------------------------------------|----------------------|
| т       | WINDOWS7<br>his computer)         | Network                         | Internet                           |                      |
| w your  | active networks                   |                                 | Cor                                | nnect or disconnect  |
| -       | Network<br>Home network           | Access type<br>Connection       | :: Internet<br>Is: 🔋 Local Area Co | nnection             |
| ange yo | our networking settings           |                                 |                                    |                      |
| -       | Set up a new connection or net    | twork                           |                                    |                      |
| 4       | Set up a wireless, broadband, d   | ial-up, ad hoc, or VPN conne    | ction; or set up a rou             | ter or access point. |
| 1       | Connect to a network              |                                 |                                    |                      |
| -       | Connect or reconnect to a wire    | less, wired, dial-up, or VPN ne | twork connection.                  |                      |
| .a.     | Choose homegroup and sharin       | ig options                      |                                    |                      |
|         | Access files and printers located | d on other network computer     | s, or change sharing               | settings.            |
|         | Troubleshoot problems             |                                 |                                    |                      |
|         |                                   |                                 |                                    |                      |

From here, click the **Properties** button. Find **Internet Protocol Version 4** in the list and doubleclick that. Here, make sure you have **Obtain an IP address automatically** and **Obtain DNS server address automatically** both selected.

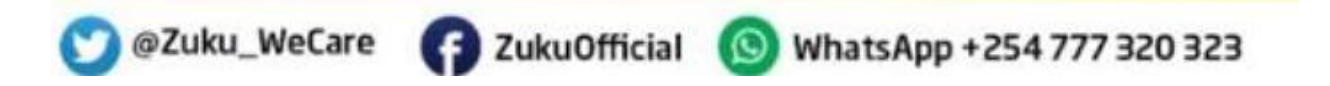

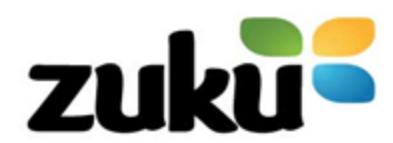

| dl Wi-Fi Status                                        | Wi-Fi Properties                                                      | Internet Protocol Version 4 (TCP/IPv4) Properties                                                                                                    |  |  |
|--------------------------------------------------------|-----------------------------------------------------------------------|----------------------------------------------------------------------------------------------------|--|--|
| General                                                | Networking Sharing                                                    | General Alternate Configuration                                                                                                    |  |  |
| Connection<br>IPv4 Connectivity:<br>IPv6 Connectivity: | Connect using:                                                        | You can get IP settings assigned automatically if your network supports<br>this capability. Otherwise, you need to ask your network administrator<br>for the appropriate IP settings.<br>Obtain an IP address automatically |  |  |
| Media State:<br>SSID:                                  | This connection uses the following it                                 |                                                                                                    |  |  |
| Duration:<br>Speed:                                    | Client for Microsoft Network                                          | IP address:                                                                                                    |  |  |
| Signal Quality:<br>Details Wireless Pro                | QoS Packet Scheduler     Internet Protocol Version 4                  | Default gateway:                                                                                                    |  |  |
| Activity                                               | Microsoft LLDP Protocol D                                             | Obtain DNS server address automatically                                                                                                    |  |  |
| Sent                                                   | <                                                                     | Use the following DNS server addresses: Preferred DNS server:                                                                                                    |  |  |
| Bytes:                                                 | Description                                                           | Alternate DNS server:                                                                                                    |  |  |
| Properties Disable                                     | wide area network protocol that p<br>across diverse interconnected ne | Validate settings upon exit Advanced                                                                                                    |  |  |
|                                                        |                                                                       | OK Cancel                                                                                                    |  |  |

6. Reviewing Your IP Address Validity. This is to confirm the router is issuing your device a valid IP address. Open up a Command Prompt window by typing **cmd** into the Start Menu. Enter ipconfig and look for the text under Ethernet adapter (for wired connections) or Wireless LAN Adapter (for wireless.

If IPv4 Address starts with 169.x.x.x, your computer is not receiving a valid IP address from your router. Typing the following two commands will release your computer's current IP address and request a new one, which may resolve this:

### ipconfig /release

### ipconfig /renew

Should you still have a 169.x.x.x address after typing the above commands and **ipconfig** again; your machine still isn't receiving an IP from the router.

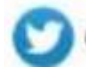

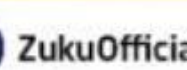

🕥 @Zuku\_WeCare 🕜 ZukuOfficial 💿 WhatsApp +254 777 320 323

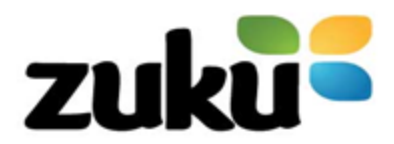

### Network

### Basic checks on the Router &/or Cable Modem

- 1. Confirm the modem is powered and check the LED lights on the modem and router are working right. (Check the knowledge base for the device LEDs at the end of this document.)
- 2. If the lights aren't working right, check that all cords and cables on the router &/or cable modem are connected and secure. Fasten any lose cables.
- 3. If the lights aren't working right, power off the modem &/or router for 15 seconds and power them back on.

If the lights still aren't working right, there could be an issue with the modem, router, or internet connection.

Contact Zuku Contact Center.

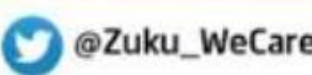

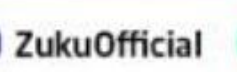

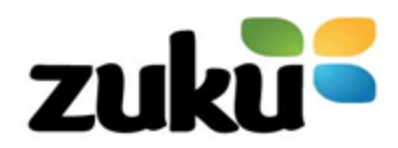

### Knowledge Base

| lcon       | Alternative | Indicator                                                                    | Solution                                                                                    |
|------------|-------------|------------------------------------------------------------------------------|---------------------------------------------------------------------------------------------|
| 86         |             | Not connected. Wi-Fi is ON                                                   | Follow the troubleshooting guide shared                                                     |
| <u>í</u> c |             | Connected via Wi-Fi, no internet Access                                      | Follow the troubleshooting guide shared                                                     |
| <b>Ex</b>  |             | Not connected, Wifi is OFF                                                   | Check and confirm Wi-Fi is<br>ON, still no connection,<br>refer to troubleshooting<br>guide |
| ۳ <u>.</u> |             | Connected via Ethernet, no internet Access                                   | Follow the troubleshooting guide shared                                                     |
|            |             | Airplane Mode is ON                                                          | Turn OFF the Airplane<br>mode                                                               |
| la la      |             | Weak Signal – Means Wi-Fi is<br>available but the signal<br>strength is weak | Move closer to the Router/<br>Cable modem                                                   |
| Ca Ca      |             | Strong signal strength                                                       |                                                                                             |
| Ę          | $\oplus$    | Connected via Ethernet with<br>Internet Access                               |                                                                                             |
| (h)        |             | Connected via Wi-Fi with<br>Internet Access                                  |                                                                                             |

🕐 @Zuku\_WeCare 🕜 ZukuOfficial 💿 WhatsApp +254 777 320 323

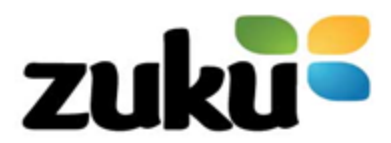

### **Caring For a Cable Modem**

Keep in a cool dry place: Operating at a higher temperature could lead to component failures and even weakening soldered joints. If you feel that your router is positioned somewhere ideal and still overheating report the issue Zuku Contact Center

**Clean it:** A little dirt won't hurt, but don't let the dust collect.

Protect it from power surges: Electronics including cables modems are killed by power surges. Caused either by voltage spikes, brownouts or other power spokes. This can be addressed by connecting them to surge Protectors

### Place Your Cable Modem in an Optimal Location:

- Keep the cable modem in a high spot, away from obstructions and other electronics for optimal Wi-Fi Signals
- Keep in an area that is not prone to falling, spillage or human interference.

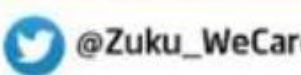

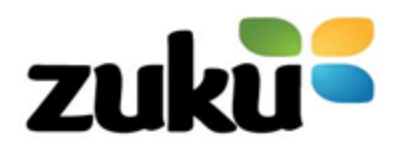

### **Cable Modem LEDs and their description**

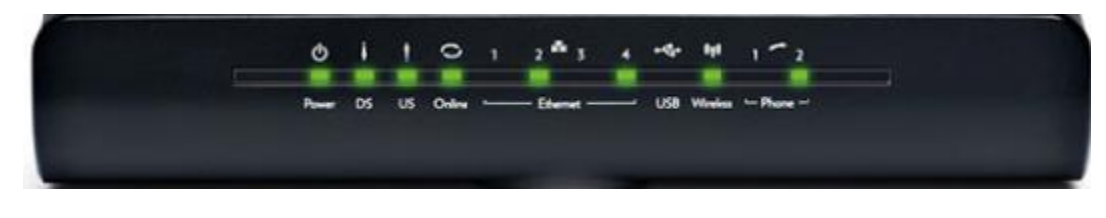

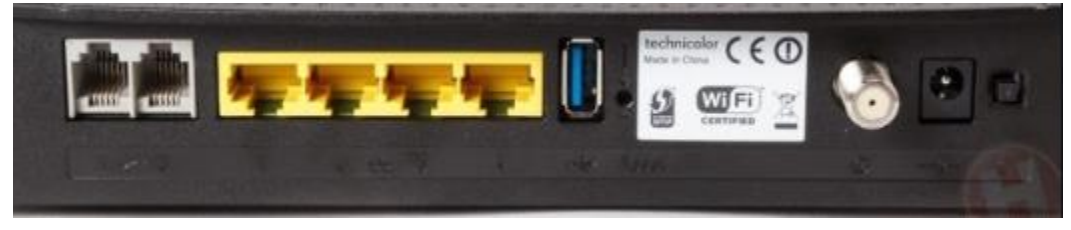

| LED Status | Steady                                         | Flashing                                              | Off                                         |
|------------|------------------------------------------------|-------------------------------------------------------|---------------------------------------------|
| Power      | Power On                                       | N/A                                                   | No power on Modem                           |
| DS         | Downstream frequency<br>Locked                 | Downstream frequencies scan.                          | N/A                                         |
| US         | Upstream frequency<br>locked                   | Modem is Ranging                                      | Downstream frequency scanning.              |
| Online     | Data network registration complete             | Requesting Data provisioning File                     | Modem still ranging                         |
| LAN 1-4    | Ethernet connected,<br>but no data transmitted | Data is being<br>transferred between<br>CPE and modem | Not devices detected on<br>Ethernet port.   |
| Wireless   | Access point enabled<br>and operational        | Data is being<br>transferred between<br>CPE and Modem | Wireless Access point disabled by end-user. |
| Tel 1      | Telephone is enabled                           | Telephone in use                                      | Telephone service not<br>enabled            |
| Tel 2      | Telephone is enabled                           | Telephone in use                                      | Telephone service not<br>enabled            |

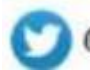